# LabView+Symphony 安裝程序

#### 目的:

# 使用自行撰寫的 LabView 程式來操作 Symphony CCD。

# 簡介:

1. Symphony CCD 可使用套裝軟體 LabSpec 或 SynerJY 操作,也可自行撰寫 LabView 操作介面。 理論上,若想用 LabView 操作,安裝 Symphony CCD Detector 驅動程式即可,但由於 LabView 程式碼需要用到一些 SynerJY 的 components,而這些 components 只有在安裝 SynerJY 時才會寫 入 windows system32 及 Jobin Yvon 資料夾,所以仍需安裝 SynerJY。

2. Symphony 操作使用網路連線,安裝前請先確定電腦有網路卡或無線網路等配備。

3. 安裝程序為:Symphony->SynerJY->測試 LabView 程式。本安裝程序無需啓動 SynerJY,也不需要 USB Key。

## 一、安裝 Symphony CCD Detector 驅動程式:

1. 從 JY FHR640 softwares 光碟或 Data Server 中,開啓 Symphony 資料夾的 Setup 程式,依指示開始安裝。(路徑 Z:\Lab Softwares\FHR640 softwares\Symphony)

| 開啓檔案 | - 安全性警告                                                                                                    |
|------|----------------------------------------------------------------------------------------------------|
| 無法確認 | 28發行者,您確定要執行這個軟體?<br>名稱: Setup.exe<br>發行者: 發行者不明<br>類型: 應用程式<br>來自: Z:\Lab Softwares\FHR640 softwares\Symphony<br>執行(R) 取消 |
| 8    | 這個檔案沒有有效的數位簽章可以確認它的發行者,您應該只執<br>行來自您所信任發行者的軟體。 <u>要如何決定哪個軟體可以執行?</u>                                                       |

| InstallShield Wizard                                                                                             |
|----------------------------------------------------------------------------------------------------|
| Choose Destination Location<br>Select folder where Setup will install files.                                     |
| Setup will install Symphony in the following folder.                                                             |
| To install to this folder, click Next. To install to a different folder, click Browse and select another folder. |
| Destination Folder                                                                                               |
| C:\Program Files\Jobin Yvon\Symphony Browse                                                                      |
| InstallShield                                                                                                    |

2. 選擇 CCD table files 安裝位置,預設為 C:\Program Files\Jobin Yvon\Symphony\CCD1。注意: 之後在 SynerJY 設定 detector 時要將路徑指向同一位址。

| InstallShield Wizard                                                                                                    | X |
|----------------------------------------------------------------------------------------------------|---|
| Choose Destination Location<br>Select folder where Setup will install files.                                                                              | 2 |
| Please select target path for Symphony table files. Accept or edit the following folder name, or browse for an existing folder to overwrite the contents. |   |
| C\Program Files\Jobin Yvon\Symphony\CCD1                                                                                                    |   |
| 選擇CCD table存放位址 Browse                                                                                                    |   |
|                                                                                                    |   |
|                                                                                                    |   |
| InstallShield                                                                                                    |   |
| < Back Next > Cancel                                                                                                    |   |

3. 設定網路連線。Symphony CCD 需透過網路連線控制,預設電腦 ip 位址為 172.16.0.2。 (Symphony 主機 ip 為 172.16.0.1,所以將安裝電腦設定為同一網域 172.16.0.x,x 為 0-255 間任 一非1整數。)

| 🐝 Setup Symphony Cor     | nfiguration                                        |
|--------------------------|----------------------------------------------------|
| Available Network Cards: | 區域連線                                               |
| Network Card Status:     | Media disconnected                                 |
| Symphony IP Address:     | 172 . 16 . 0 . 2                                   |
|                          | Set As Symphony Configure manually at a later time |

4. 按下 Set As Symphony 即完成 Symphony 軟體安裝。

| Inst  | allShield Wizard                                          |                                         | ×                            |
|-------|-----------------------------------------------------------|-----------------------------------------|------------------------------|
| C     | Choose Destination Locati<br>Select folder where Setup wi | on<br>I install files.                  |                              |
|       | 🏂 Setup Symphony Conf                                     | iguration                               |                              |
|       | Available Network Cards:                                  | 區域連線                                    | <b>•</b>                     |
|       | Network Card Status:                                      | SymphonySetup                           |                              |
|       | Symphony IP Address:                                      | Symphony successfully configured.<br>確定 | ure manually at a later time |
| Insta | allShield                                                 | < Back                                  | Next > Cancel                |

| InstallShield Wizard |                                                                                           |  |
|----------------------|-------------------------------------------------------------------------------------------|--|
|                      | InstallShield Wizard Complete<br>Setup has finished installing Symphony on your computer. |  |
|                      | < <u>B</u> ack <b>Finish</b> Cancel                                                       |  |

# 二、安裝 SynerJY:

1. 從 JY FHR640 softwares 光碟或 Data Server 中,開啓 SynerJY 1.8 資料夾的 Setup 程式,依指示開始安裝。(路徑 Z:Lab Softwares\FHR640 softwares\SynerJY 1.8)

| 💹 Setup SynerJY       |                                                       |  |
|-----------------------|-------------------------------------------------------|--|
| Svner.JY 1.8.0.0      |                                                       |  |
| <i>Synth</i> 2 101010 |                                                       |  |
|                       |                                                       |  |
|                       | Setup SynerJY                                         |  |
|                       | Setup Status                                          |  |
|                       | SymerJY Setup is performing the requested operations. |  |
|                       | Installing:                                           |  |
|                       | C:\WINDOWS\system32\iProfessionalLibrary.ocx          |  |
|                       | 16%                                                   |  |
|                       |                                                       |  |
|                       |                                                       |  |
|                       |                                                       |  |
|                       | InstallShield                                         |  |
|                       | Cancel                                                |  |
|                       |                                                       |  |
|                       |                                                       |  |
|                       |                                                       |  |
|                       |                                                       |  |

2. 安裝完會要求拔除 SynerJY 的 USB key,可忽略此訊息。(使用 SynerJY 操作軟體需要購買 Software Key,但本次安裝目的只是要安裝 JY 的一些 conpoments,無需用到 SynerJY 操作軟體)

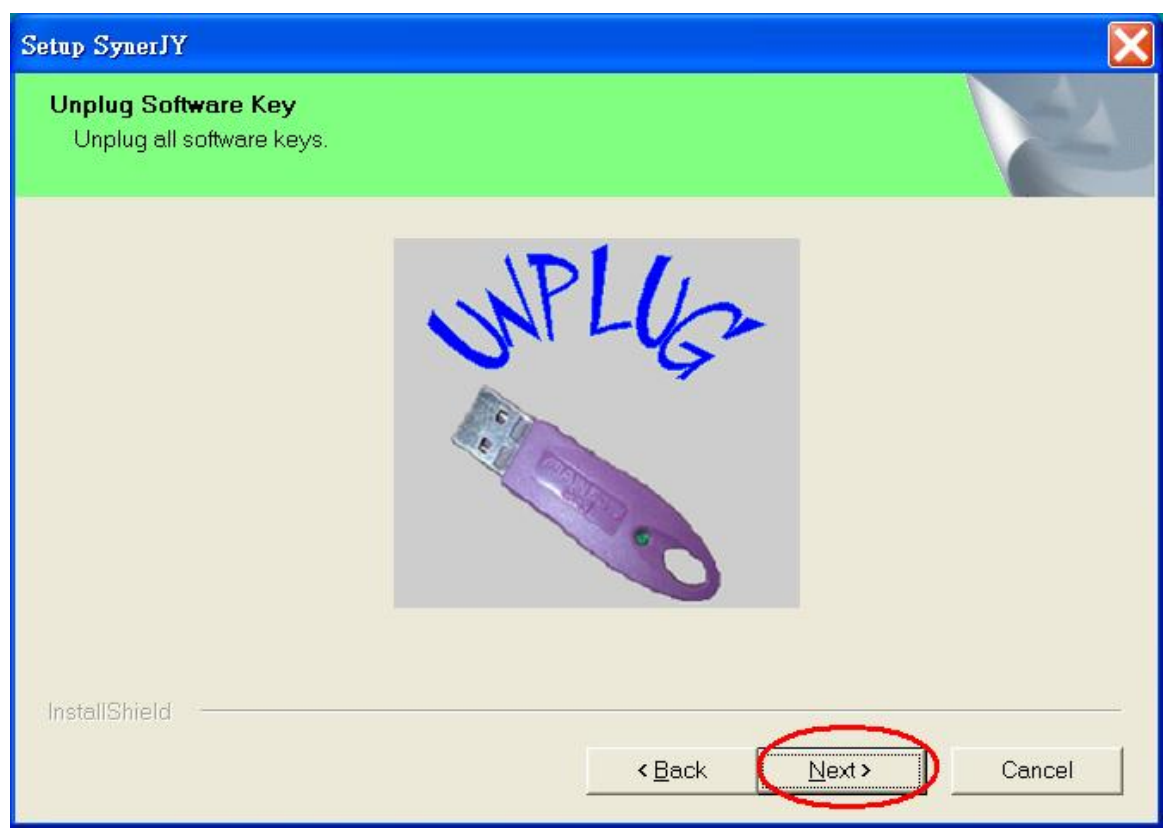

### 3. 重新啓動電腦。

| Setup SynerJY |                                                                                                    |
|---------------|----------------------------------------------------------------------------------------------------|
|               | InstallShield Wizard Complete<br>The InstallShield Wizard has successfully installed SynerJY.<br>Before you can use the program, you must restart your computer.<br><b>重新啓動電腦</b><br>• Yes, I want to restart my computer now<br>• No, I will restart my computer later.<br>Remove any disks from their drives, and then click Finish to complete setup. |
|               | < Back Finish Cancel                                                                                                    |
|               |                                                                                                    |

#### 4. 設定參數。僅需設定 Detector 部份。

| InstallShield Wizard                                          | X      |
|---------------------------------------------------------------|--------|
| Configure devices<br>Would you like to configure devices now? |        |
| ● Configure devices now. <mark>設定參數</mark>                    |        |
| Load device configuration from a disk.                        |        |
| Configure devices later.                                      |        |
| InstallShield<br>< <u>B</u> ack <u>Next&gt;</u>               | Cancel |

| 🌆 Device Configuration                                 | X      |
|--------------------------------------------------------|--------|
| Device type<br>Choose device type                      |        |
| 設定Detector即可                                           |        |
| Accessory<br>Detector<br>Light Source<br>Monochromator |        |
| Click Cancel To End Device Configuration               |        |
| Jobin Yvon < <u>Back</u> Next >                        | Cancel |

5. 選擇 Detector->Multi-Channel Detector->Symphony

| Jy Device Configuration                                          | ×            |
|------------------------------------------------------------------|--------------|
| Device sub-type<br>Choose device sub-type.                       |              |
| Multi-Channel Detector                                           | ctor         |
| Single-Channel Detector                                          |              |
|                                                                  |              |
| Jobin Yvon                                                       |              |
| < Back Ne                                                        | xxt > Cancel |
| 🔏 A Multi Channel Detector                                       | ×            |
| Communications Parameters                                        |              |
| Controller<br>Special Types ID<br>Symphony O Communications Type | IP           |
| Port Number                                                      | 4321         |
| Hardware identifier                                              | Symphony     |
|                                                                  |              |
| Serial settings<br>Baud rate Stop bits Parity Da                 | ta bits      |
| 19200 💌 1 💌 No Parity 💌                                          | 8            |
|                                                                  |              |
|                                                                  |              |
| <上一步(B)                                                          | 下一步 00 > 取消  |

6. 在 Table File Directory 欄位,輸入 Symphony CCD table 存放位置。以步驟一之 2 爲例,爲 C:\Program Files\Jobin Yvon\Symphony\CCD1。

| 🔏 Symphony                                                                                                    | X |
|----------------------------------------------------------------------------------------------------|---|
| Selected Controller Type Symphony                                                                                                    |   |
| If you know the existing table file path on your PC, enter it in the following dialog box. If you don't know the<br>location or would like to copy to a new location, you can use the Search and Copy functions below. |   |
| Table File Directory<br>(Copy Destination) C:\Program Files\Jobin Yvon\                                                                                                    |   |
| Table File Search<br>CCD Table Files Search Directory (To Install from CCD Installation CD, please insert the CD, select the<br>輸入Symphony CCD table存放位置,<br>例如IC:\Program Files\Jobin Yvon\Symphony\CCD               | 1 |
| Results:                                                                                                    | • |
|                                                                                                    |   |
| Copy From:                                                                                                    |   |
| Сору                                                                                                    |   |
|                                                                                                    |   |
| <上一步(B) 下一步(D) ▶ 取消                                                                                                    |   |

# 7. 套用之後即完成設定。

| Symphony                                                                                                    |    |
|----------------------------------------------------------------------------------------------------|----|
| Summary                                                                                                    |    |
|                                                                                                    |    |
|                                                                                                    | -  |
| Device ID: CCDT<br>Device Class: jyDevClassDetector<br>Device Type: jyDevTypeMCD                                                               |    |
| Communication Settings:<br>Type: TCPIP Port number: 4321 Device Name: Symphony<br>Baud rate: 19200 Parity: No Parity Stop bits: 1 Data bits: 8 |    |
|                                                                                                    |    |
|                                                                                                    |    |
|                                                                                                    |    |
|                                                                                                    |    |
|                                                                                                    |    |
|                                                                                                    |    |
|                                                                                                    |    |
|                                                                                                    | 取消 |

8. 回到硬體設定畫面,選擇取消,結束 SynerJY 設定。不需要啓動 SynerJY。

| Device Configuration                                                                                                    |
|----------------------------------------------------------------------------------------------------|
| Device type<br>Choose device type                                                                                                    |
| Accessory<br>Detector<br>Light Source<br>Monochromator<br>Units will end the device configuration session. Proceed?<br>Click Cancel Tc |
| Jobin Yvon<br>< Back Next > Cancel                                                                                                    |
| InstallShield Wizard                                                                                                    |
| Complete<br>Installation is completed.                                                                                                 |
| ■ Launch SynerJY 取消勾勾,<br>不用啓動SynerJY                                                                                                  |
| Einish Cancel                                                                                                    |

# 三、測試 LabVIEW 程式:

1. 使用最新版本的 Symphony LabVIEW Lib 2009/09/09,開啓 Spectral mode.vi。

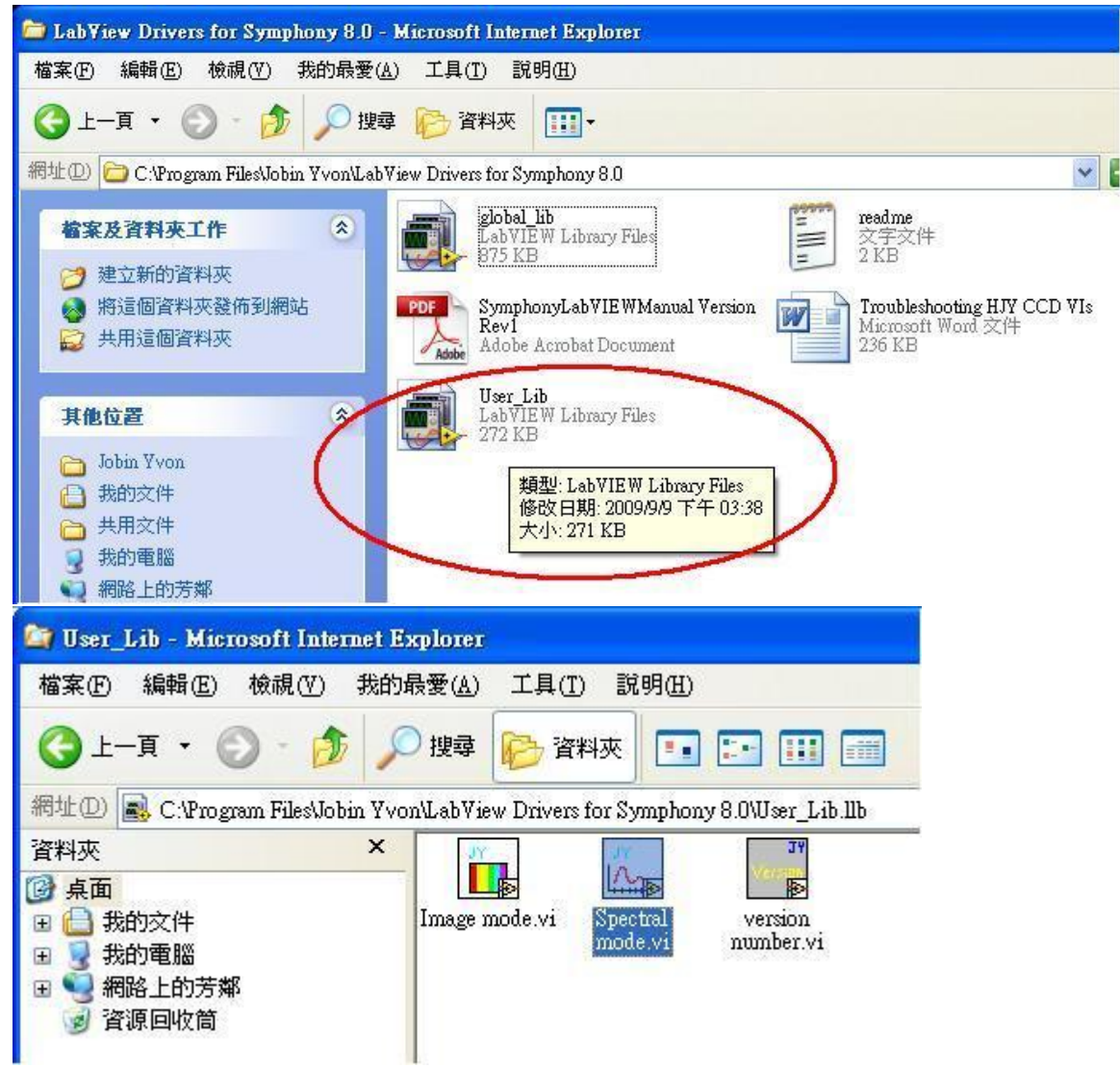

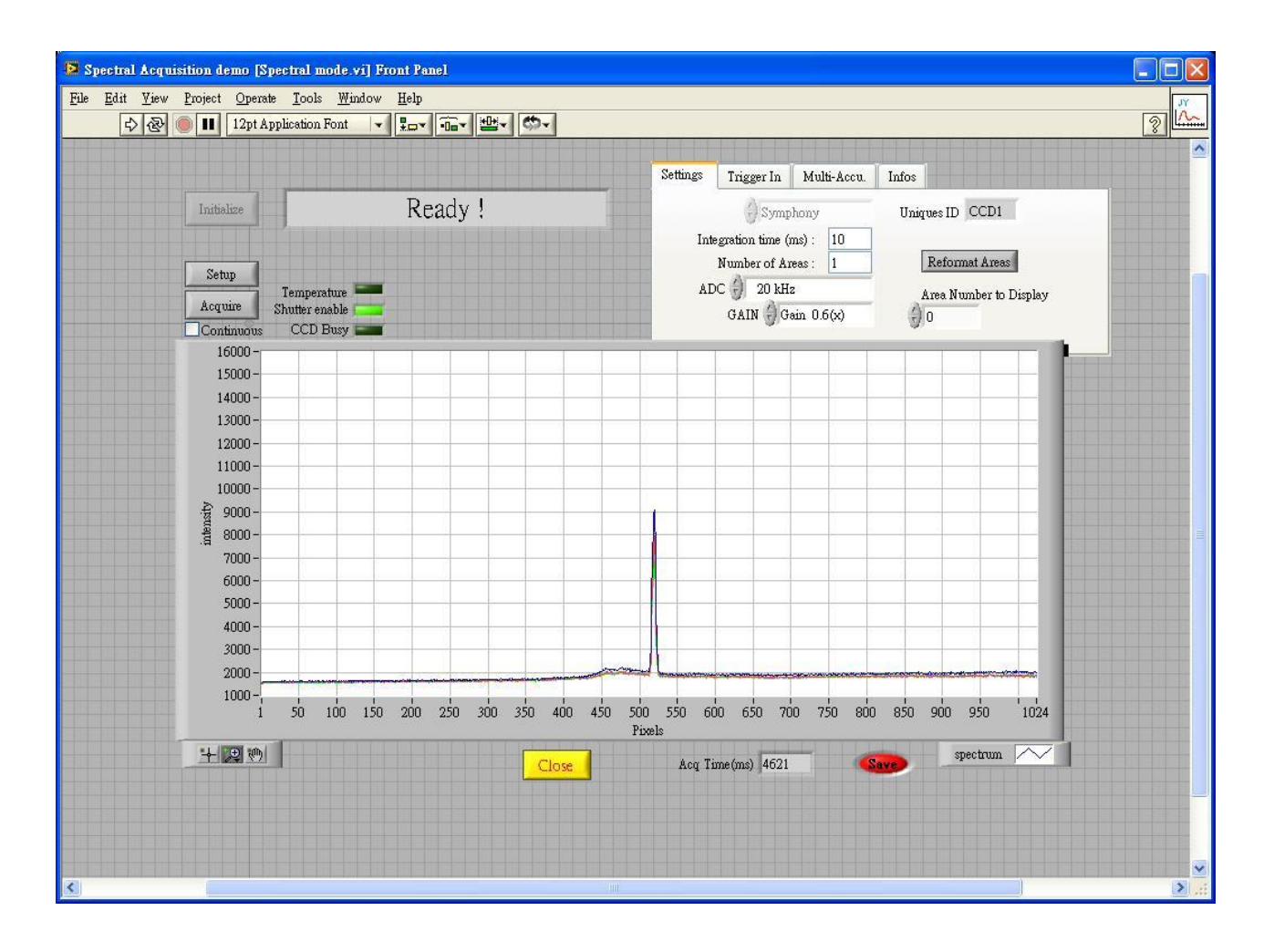

# 2. 執行 LabVIEW 後,右方設定沒有任何資訊。

| D Spectral Acquisition demo |                                      |
|-----------------------------|--------------------------------------|
|                             | 3                                    |
|                             |                                      |
|                             | Settings Trigger In Multi-Accu Infos |
| Initialize                  |                                      |
|                             | Integration time (ms) : 10           |
|                             | Number of Areas : 1 Reformat Areas   |
| Temperature                 | ADC 20 kHz Area Number to Display    |
| CCD Busy                    | GAIN Gram U.b(x)                     |
| 16000 -                     |                                      |
|                             |                                      |

3. 選擇 Symphony, ID 會自動帶出 CCD1, 再按下 Initialize。

| D Spectral Acquisition demo                             |                                                                                                    |
|---------------------------------------------------------|----------------------------------------------------------------------------------------------------|
| 🔿 🕑 🔍 💷                                                 | 2                                                                                                    |
| Initialize<br>Temperature<br>Shutter enable<br>CCD Busy | Settings Trigger In Multi-Accu. Infos<br>Symphony Uniques ID <3><br>Integration time (ms): 10<br>Number of Areas: 1<br>ADC 20 kHz Area Number to Display<br>GAIN Gain 0.6(x) 0 |
| 16000                                                   |                                                                                                    |

| Spectral Acquisition demo                 |              |                                                                                                    |                                                             |
|-------------------------------------------|--------------|----------------------------------------------------------------------------------------------------|-------------------------------------------------------------|
| Initialize<br>Temperatur<br>Shutter enabl | Initializing | Settings Trigger In Multi-Accu.<br>Symphony<br>Integration time (ms): 10<br>Number of Areas: 1<br>ADC 20 kHz<br>GAIN 2 Gain 0.6(x) | Uniques ID CCD1<br>Reformat Areas<br>Area Number to Display |
| CCD Bus<br>16000 -<br>15000 -             |              |                                                                                                    |                                                             |

4. 初始化成功後,按下溫度顯示的燈號,可讀到 CCD 現在溫度,表示 LabView 與 CCD 有成功連線。

| <b>D</b> Spectral Acquisition demo |                                          |
|------------------------------------|------------------------------------------|
|                                    |                                          |
|                                    |                                          |
| Initialize                         | Initialized !                            |
| Setup                              | Temperature<br>nutter enable<br>CCD Busy |
| 16000 -<br>15000 -                 |                                          |

5. 按下 Setup,會出現 Acquire 和 Continuous。勾選 Continuous 可偵測即時影像,按下 Acquire 可取得數據。

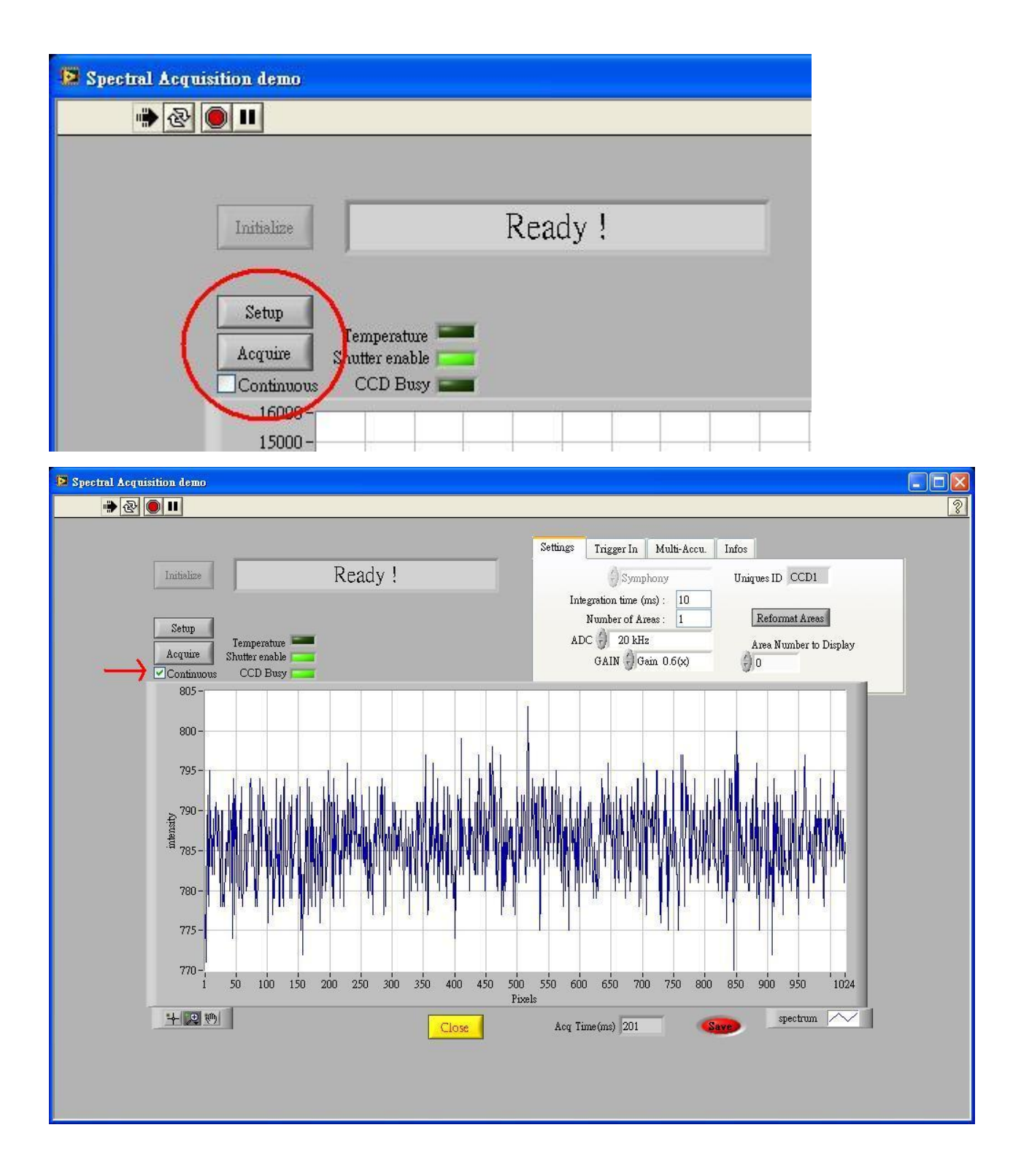